# Unity Connection، رادصإلا 10.5 SAML SSO لاتم ليكشت

## تايوتحملا

## ەمدقملا

SSO) نامألا ديكأتل (SAML) يداحألا لوخدلا ليجست ةغل نيوكت ةيفيك دنتسملا اذه فصي (SSO) نامألا ديكأتل (SSO) يداحأل ل اهتحص نم ققحتلاو Cisco Unity Connection (UCXN).

## ةيساسألا تابلطتملا

### تابلطتملا

(NTP) ةكبشلا تقو لوكوتورب دادعا

رفوم نيب تقولاا قرف نأ نم دكأتلااو حيحصلا NTP دادعإ تيبثت بجي ،SAML SSO لمعي يكل لوح تامولعم ىلع لوصحلل .ناوث ثالث زواجتي ال ةدحوملا تالاصتالا تاقيبطتو (IdP) ةيوهلا <u>نم ةدحوملا تالاصتالا ليغشت ماظن ةرادا ليل د</u>يف NTP تادادعإ مسق عجار ،تاعاسلا ةنمازم <u>Cisco</u>.

#### (DNS) لاجملا مسا مداخ دادع

لماكلاب ةلەؤملا تالاجملا ءامسأ لحل DNS مادختسإ ةدحوملا تالاصتالا تاقيبطتل نكمي قطساوب لحلل نيلباق فرعملاو ةمدخلا ورفوم نوكي نأ بجي .IP نيوانعل (FQDNs) ضرعتسملا.

ةجلاعمل ەنيوكتو 2.0 رادصإلا Active Directory Federation Service (AD FS) تيبثت بجي تابلط SAML.

## ةمدختسملا تانوكملا

ةيلاتلا ةيداملا تانوكملاو جماربلا تارادصإ ىلإ دنتسملا اذه يف ةدراولا تامولعملا دنتست:

- فرعمك 2.0 رادصإلا AD FS •
- ةمدخ دوزمك UCXN •
- Microsoft Internet Explorer، رادصإلاا

ةصاخ ةيلمعم ةئيب يف ةدوجوملا ةزهجألاا نم دنتسملا اذه يف ةدراولا تامولعملا ءاشنإ مت. تناك اذإ .(يضارتفا) حوسمم نيوكتب دنتسملا اذه يف ةمدختسُملا ةزهجألاا عيمج تأدب رمأ يأل لمتحملا ريثأتلل كمهف نم دكأتف ،ةرشابم كتكبش.

# ةيساسأ تامولعم

وهو .تانايبلا لدابتل XML ىلإ دنتسي يسايقلا حوتفم تانايب قيسنت وه SAML تامولعم ريرمت متي .ام مدختسم ةقداصمل ةمدخلا ورفوم همدختسي ةقداصم لوكوتورب .ةمدخلا دوزمو P فرعم نيب نامألا ةقداصم

(دحوم لاصتا وأ) نواعت ةمدخ يأ لباقم ةقداصملا نم ءالمعلا نكمي حوتفم رايعم يه SAML معدت معدت الماظنلان ماظنلان معن المعن المعن المعن المعن المعن المعن المعن المعن المعن المعن المعن المعن المعن ا

لثم ،Cisco Unified Communications نم ةدحوملا تالاصتالا بيو تامجاو عيمج مدختست ققداصمل .SAML SSO قزيم يف 2.0 رادصإلاا SAML لوكوتورب ،UCXN وأ (UCXN مزير المدختسم بلط ضيوفتب UCXN موقي ،(LDAP) ليلدلل لوصولل فيفخلا لوكوتوربلا مدختسم موقي .SAML بلط وه UCXN قطساوب هؤاشنإ مت يذلا اذه ققداصملا بلط . الموقي .SAML بل وأ (ميلع قدصم) معن امإ SAML ديكأت رهظي .متداعإو SAML ديكأت ققداصمل .(ققداصمل

مسا مادختساب ليمعلاا تاقيبطت ىلإ لوخدلا ليجستب LDAP مدختسمل SAML SSO حمسي نم يأ ىلإ لوخدلا ليجستب مدختسملا موقي .IdP ىلع امەتقداصم متت رورم ةملكو مدختسم SAML SSO، قزيم نيكمت دعب ،ةدحوملا تالاصتالا تاجتنم ىلع قموعدملا بيولا تاقيبطت CUCM IM و CUCM ءانثتساب) UCXN ىلع ەذە بيولا تاقيبطت ىلإ لوصولا ىلع لصحي امك (روضحلاو

| Unity Connection يمدختسم       | <b>بيولا تاقيبطت</b><br>قرادا •                                                                                                    |
|--------------------------------|----------------------------------------------------------------------------------------------------|
| لوؤسملا قوقحب LDAP ومدختسم     | ةنايص ةيلباق • Cisco UCXN<br>نم ةدحوملا ةمدخلا •<br>نم ةيصخشلا تالاصتالا دعاسم •<br>بيو دراو ةبلع •<br>حطس رادصإ) ةريغص بيو دراو ةبلع • |
| لوؤسملا قوقح نودب LDAP ومدختسم | (بتكملا)<br>• نم ةيصخشلا تالاصتالا دعاسم<br>بيو دراو ةبلع<br>• حطس رادصإ) ةريغص بيو دراو ةبلع<br>(بتكملا<br>• المع                      |

## نيوكتلا

#### ةكبشلل يطيطختلا مسرلا

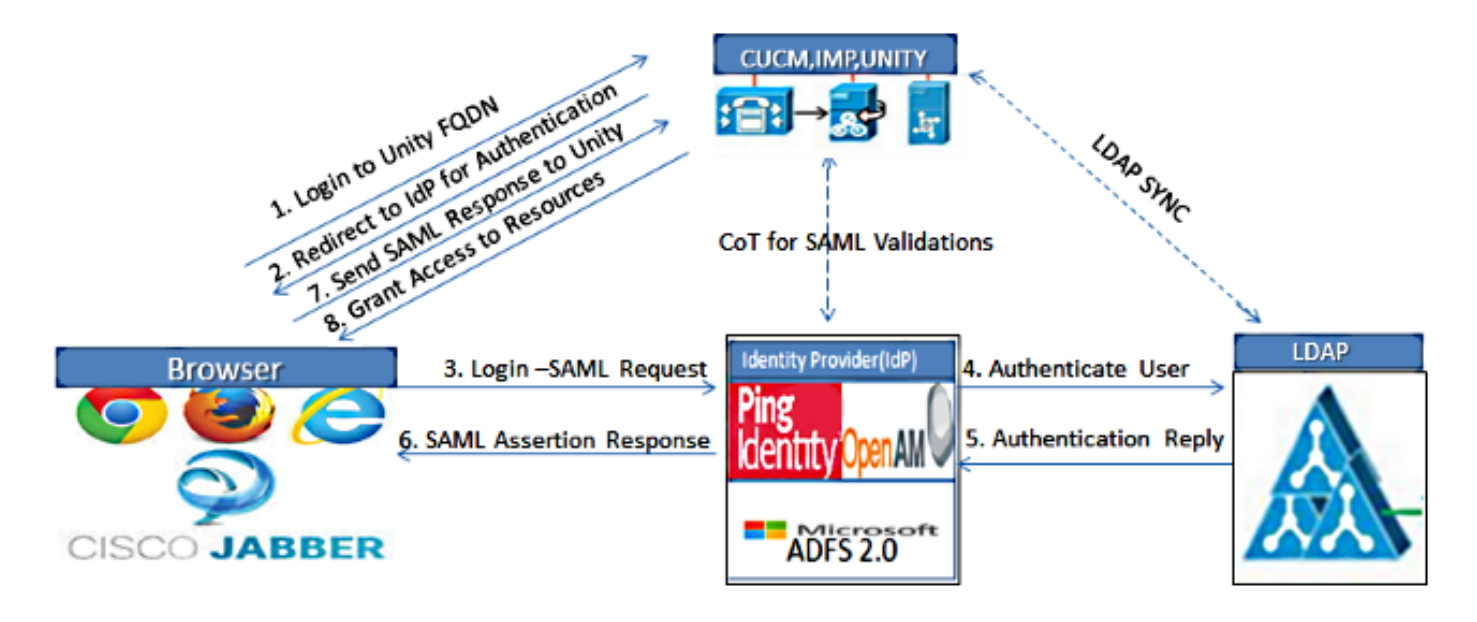

Figure :SAML Single sign SSO Call Flow for Collaboration Servers

#### ليلدلا دادعإ

- . LDAP دادعا قوف رقناو LDAP ددحو UCXN ةرادا ةحفص ىلإ لوخدلا ليجستب مق .1
- .ظ**فح** قوف رقناو LDAP مداخ نم ةنمازملا نيكمت نم ققحت .2

| LDAP System Configura                     | tion                       |   |
|-------------------------------------------|----------------------------|---|
| Save                                      |                            |   |
| Chalma                                    |                            |   |
| Status: Ready                             |                            |   |
| LDAP System Informat                      | ion —                      |   |
| Enable Synchronizing f                    | rom LDAP Server            |   |
| LDAP Server Type                          | Microsoft Active Directory | • |
| LDAP Attribute for User ID SAMAccountName |                            |   |
|                                           |                            |   |
| Save                                      |                            |   |

- 3. مقطقط LDAP.

#### .**ديدج فيضي** ةقطقط .5

:رصانعلا هذه نيوكت .6

مداخ فيضم مساةنمازملا لودجاهتنمازم دارملا مدختسملا تامسLDAP ليلد باسح تادادعا LDAP ذفنملا مقرو IP ناونع وأ

راصتالل (SSL) ةنمآلا ليصوتلا ذخأم ةقبط مادختسإ ديرت تنك اذا **SSL مادختسا** ددح .7 ليلدب LDAP.

نيوكتب تمق اذإ :**حيملت** LDAP ىلي LDAP ليلد ةداەش ليمحتب مق SSL، ربع CUCM نيوكتب تمق اذإ :**حيملت** ىلع لوصحلل <u>Cisco نم ةدحوملا تال اصتال قرادال SRND</u> يف LDAP ليلد ىوتحم ىلإ عجرا قماعلا تاسرامملا لضفأو ةددحملا LDAP تاجتنمل باسحلا ةنمازم ةيلآ لوح تامولعم قنمازمل

| inications Solutions            |                                                                                                    |                                                                                                    |
|---------------------------------|----------------------------------------------------------------------------------------------------|----------------------------------------------------------------------------------------------------|
|                                 | ucxnadmin                                                                                                    | Search Documentation About Sign Ou                                                                                                    |
| LDAP Directory Configuration    | Find and List LDAP Directory Configura                                                                                                    | ations 🕨 LDAP Directory Configuration (LDAP)                                                                                                    |
| LDAP Directory Configuration R  | lefresh Help                                                                                                    |                                                                                                    |
|                                 |                                                                                                    |                                                                                                    |
| Save                            |                                                                                                    |                                                                                                    |
| - Status                        |                                                                                                    |                                                                                                    |
| Contrast Constru                |                                                                                                    |                                                                                                    |
| U Status: Ready                 |                                                                                                    |                                                                                                    |
|                                 |                                                                                                    |                                                                                                    |
| LDAP Directory Information      |                                                                                                    |                                                                                                    |
| LDAP Configuration Name*        | LDAP                                                                                                    |                                                                                                    |
| LDAP Manager Distinguished Nam  | ne* CN-Administrator, CN-Users, DC-ciscolive, I                                                                                                    | DC-com                                                                                                    |
| I DAP Password*                 |                                                                                                    |                                                                                                    |
|                                 |                                                                                                    |                                                                                                    |
| Confirm Password*               | ••••••                                                                                                    | ••••                                                                                                    |
| LDAP User Search Base*          | CN=Users,DC=ciscolive,DC=com                                                                                                    |                                                                                                    |
| LDAP Custom Filter              | < None >                                                                                                    | *                                                                                                    |
|                                 |                                                                                                    |                                                                                                    |
| - LDAP Directory Synchronizat   | tion Schedule                                                                                                    |                                                                                                    |
| Perform Sync Just Once          | Г                                                                                                    |                                                                                                    |
| Perform a Re-sync Every*        |                                                                                                    |                                                                                                    |
|                                 |                                                                                                    |                                                                                                    |
| Next Re-sync Time (YYYY-MM-DD   | hh:mm)* 2015-01-18 00:00                                                                                                    |                                                                                                    |
| L                               |                                                                                                    |                                                                                                    |
| Standard User Fields To Be S    | Synchronized                                                                                                    |                                                                                                    |
| Cisco Unified Communications Ma | nager User Fields LDAP Attribute                                                                                                    | Cisco Unified Communications Manager U                                                                                                    |
| User ID                         | sAMAccountName                                                                                                    | First Name                                                                                                    |
|                                 | LDAP Directory Configuration LDAP Directory Configuration Save Status Status Configuration Name* LDAP Directory Information LDAP Configuration Name* LDAP Configuration Name* LDAP Manager Distinguished Nam LDAP Password* LDAP User Search Base* LDAP User Search Base* LDAP Custom Filter Confirm a Re-sync Every* Next Re-sync Time (YYYY-MM-DD Configuration Search Search Concounting Communications Ma User TD Control Communications Ma User TD Control Communications Ma User TD Control Communications Ma User TD Control Communications Ma User TD Control Communications Ma User TD Control Communications Ma User TD Control Communications Ma User TD Control Communications Ma Control Communications Ma User TD Control Communications Ma Control Communications Ma Control Communic | LDAP Directory Configuration       Find and List LDAP Directory Configuration         LDAP Directory Configuration       Refresh       Help         Save       Status       Status: Ready         LDAP Directory Information       LDAP         LDAP Directory Information       LDAP         LDAP Directory Information       LDAP         LDAP Directory Information       LDAP         LDAP Directory Information       LDAP         LDAP Supervision Name*       LDAP         LDAP Amager Distinguished Name*       CN-Administrator, CN-Users, DC-ciscolive, LDAP Password*         LDAP User Search Base*       CN=Users, DC=ciscolive, DC=com         LDAP Custom Filter       < None >         LDAP Directory Synchronization Schedule       Perform Sync Just Once         Perform a Re-sync Every*       [7]         Next Re-sync Time (YYYY-MM-DD hh:mm)*       [2015-01-13 00:00         Standard User Fields To Be Synchronized       Gase Unified Communications Manager User Fields         User ID |

.**نآلا ةلماكلا ةنمازملا ذيفنت** قوف رقنا .8

| IL IL                                            |                    |
|--------------------------------------------------|--------------------|
| -LDAP Server Information                         |                    |
| Host Name or IP Address for Server <sup>*</sup>  | LDAP Port* Use SSL |
| adfs1.ciscolive.com                              | 3268               |
| Add Another Redundant LDAP Server                |                    |
| - Save Delete Copy Perform Full Sync Now Add New |                    |

قوف رقنلا لبق ةمدخلا بيو ةحفص يف **Cisco DirSync** ةمدخ نيكمت نم دكأت :**ةظحالم** ظفح.

- 9. ن**يمدختسملا داريتسإ** ددحو **نيمدختسملا** عيسوتب مق.
- ليلد ددج ،<mark>ةدحوملا تالاصتالا ريدمل نييئاەنلا نيمدختسملا نع ثحبلا</mark> ةمئاق يف .10 LDAP.
- يذلاو LDAP ليلد يف نيمدختسملا نم طقف ةيعرف ةعومجم داريتسإ ديرت تنك اذإ .11 ثحبلا لوقح يف ةقبطملا تافصاوملا لخدأف ،هب UCXN جمدب تمق.
- **ثحب** ددح .12.
- دنع UCXN نم ەمادختسإ ديرت يذلا **لوؤسملا بلاق** ددح ،"بلاق ىلع ءانب" ةمئاق يف .13 نيددحملا نيمدختسملا ءاشنإ.

ديرب بلع نيمدختسملا ىدل نوكي نلف ،لوؤسم بلاق ديدحتب تمق اذإ :**ريذحت**.

مەل UCXN يمدختسم ءاشنإ ديرت نيذلا LDAP يمدختسمب ةصاخلا رايتخالا تاناخ ددح .14 **قددحملا رصانعلا داريتسإ** ىلع رقناو.

| aluala Cisco Unity Connection Administration                                                         |                                     | tration                         | •                | avigation Cisco Unity Con | nection Administration 💌 Go |
|----------------------------------------------------------------------------------------------------|-------------------------------------|---------------------------------|------------------|---------------------------|-----------------------------|
| cisco For Cisco Unified Comm                                                                         | nunications Solutions               |                                 | ucxnad           | min Search Document       | tation About Sign Out       |
| Cisco Unity Connection                                                                               | Import Users                        |                                 |                  |                           | Import Users                |
| Users<br>Users<br>Import Users                                                                       | Import Users Refree     Status      | h Help                          |                  |                           |                             |
| Synch Users Class of ServiceClass of ServiceClass of Service Membership                              | Find                                | ar(s)                           |                  |                           |                             |
| Calls of the Hambaland      Templates     Call Handler Templates     Contact Templates               | Find End Users In LC<br>Where Alias | AP Directory •<br>Begins With • | Eind             |                           |                             |
| Notification Templates     Contacts     Contacts                                                     | Based on Template                   | dministratortemplate 💌          |                  |                           |                             |
| Distribution Lists                                                                                   | Directory Search Re                 | esults                          |                  |                           |                             |
| System Distribution Lists     Call Management     System Call Handlers                               | Import Selected                     | Import All 25 💌                 | Rows Per Page    |                           |                             |
| Directory Handlers<br>Interview Handlers<br>Custom Recordings                                        |                                     | First Name<br>Saml              | Last Name<br>SSO | Phone Number              | Extension                   |
| E-Call Routing<br>Message Storage<br>Mailbox Stores<br>Mailbox Stores Membership<br>E-Mailbox Quotas | Import Selected                     | Import All                      |                  |                           |                             |
| IR Message Anion<br>■                                                                                | 1                                   |                                 |                  |                           |                             |

### SAML SSO نيكمت

- 1. قرادإ مدختسم ةهجاو ىلإ لوخدلا ليجستب مق UCXN.
- .حتفي ةذفان ليكشت SAML لاو **ديحو لوخد ليجست SAML<ماظن** ترتخأ .2

| alialia Cisco Unity Conn                                                                                                    | ection Administr            | ation                 |                         | Navig              | ation Cisco Unity Co     | nnection Administration 💌 Go |
|----------------------------------------------------------------------------------------------------|-----------------------------|-----------------------|-------------------------|--------------------|--------------------------|------------------------------|
| CISCO For Cisco Unified Commu                                                                                                    | nications Solutions         |                       |                         | ucxnadmin          | Search Documer           | ntation About Sign Out       |
| <ul> <li>Cisco Unity Connection</li> </ul>                                                                                                    | SAML Single Sign on         |                       |                         |                    |                          | SAML Single Sign on          |
| Plugins                                                                                                    | SAML Single Sign on R       | efresh Help           |                         |                    |                          |                              |
| E-LDAP                                                                                                    | 🤣 Enable SANL SSO (         | Update IdP Metad      | sta File 👔 Export Al    | Netadata 🧳         | Fix All Disabled Servers |                              |
| -LDAP Directory Configuration<br>-LDAP Authentication<br>-Phone Number Conversion<br>-LDAP Custom Filter<br>-CAMI Storts Clin and                  | Status<br>SAML SSO disabled |                       |                         |                    |                          |                              |
| Cross-Origin Resource Sharing (C                                                                                                    | SAML Single Sign-On         | (1 - 1 of 1)          |                         |                    |                          | Rows per Page 50 -           |
| SMTP Configuration     G-SMTP Configuration     G-Advanced                                                                                         | Server SSO<br>Name Status   | Re-Import<br>Metadata | Last Metadata<br>Import | Export<br>Metadata | Last Metadata<br>Export  | SSO Test                     |
| Telephony Integrations Phone System Port Group Port Speech Connect Port Trunk                                                                      | UCXN1 Disabled              | N/A<br>Export A       | Never                   | 🚲 File             | Never                    | Never<br>Run SSO Test        |
| Tools     Tools     Tools     Custom Keypad Mapping     G-Migration Utilities     Grammar Statistics     SMTP Address Search     Show Dependencies |                             |                       |                         |                    |                          |                              |

- 3. نيكمت قوف رقنا ،ةعومجملا ىلع SAML SSO نيكمتل SAML SSO.
- 4. **قعباتم** قوف رقنا ،"ريذحتلا طبض ةداعإ" ةذفان يف.

| https://ucxn1.ciscolive.com/?windowtitlekey=genericdialogwindow.windowtitle.ssoenablewindowtitl                                                                                                    |   |
|----------------------------------------------------------------------------------------------------|---|
| Web server connections will be restarted                                                                                                    |   |
| Enabling SSO and importing the metadata will cause web services to restart upon completion of the<br>wizard. All affected web applications will drop their connection momentarily and need to be logged<br>into again.                                     |   |
| Click "Export All Metadata" button                                                                                                    |   |
| If the server metadata has not already been uploaded to the IdP, it can be done before running the<br>wizard. You can obtain the server metadata by clicking the "Export All Metadata" button on the<br>main page. Then go to the IdP and upload the file. |   |
| Continue Cancel                                                                                                    |   |
| Done                                                                                                    | • |

فيرعت تانايبل XML فلم داريتسال **ضارعتساٍ** قوف رقنا ،SSO ةشاش ىلع .5 IDP. **فيرعت تانايب ليزنت** ةوطخلا مادختساب IDP.

| ahah Cisco Unity Conn                      | ection Administration Navigation Caco                                                                                                    | Unity Connection A                       | dministration | ▼ Go     |
|--------------------------------------------|----------------------------------------------------------------------------------------------------|------------------------------------------|---------------|----------|
| CISCO For Cisco Unified Commu              | inications ucxnadmin Search                                                                                                    | Documentation                            | About 5       | lign Out |
| <ul> <li>Cisco Unity Connection</li> </ul> | SAML Single Sign on Configuration                                                                                                    | SAML Single Sig                          | an on Configu | uration  |
| Cisco Unity Connection                     | SAML Single Sign on Configuration         SAML Single Sign on Configuration         Ready Status         Import the IdP Metadata Trust File         This step uploads the file acquired from the IdP in the previous manual step to the Collabor         1)Select the IdP Metadata Trust File         C:\Users\Administrator\Desktop\FederationMetadata.xml         Brows         2)Import this file to the Collaboration servers         This action must be successful for at least the Publisher before moving on to the next task | SAML Single Sig<br>pration servers.<br>e | n on Config   | uration  |
|                                            | Import IdP Metadata                                                                                                    |                                          |               |          |
| Done                                       | 💦 🗸 Trusted sites   Protected                                                                                                    | Mode: Off                                | - 🐴 = 🔍 10    | 0% -     |

داريتسال **IdP فيرعت تانايب داريتسإ** قوف رقنا ،فيرعتلا تانايب فلم ليمحت درجمب .6 .ةعباتملل **يلاتل**ا قوف رقناو داريتسالا حاجن نم دكأت .UCXN ىل IdP تامولعم

| Cisco     Description     SAML Single Sign on Configuration     SAML Single Sign on Configuration       Hugins     Fax Server     SAML Single Sign on Configuration     SAML Single Sign on Configuration       LDAP     LDAP Forectory Configuration     LDAP Atthentication     Samus       LDAP Atthentication     Samus     Samus     Samus       Phone Number Conversion     LDAP Custom Filter     Import the IdP Metadata Trust File       The Stystem     This step uploads the file acquired from the IdP in the previous manual step to the Collaboration servers.       1)Select the IdP Metadata Trust File       The Stystem       Potor Group       Potor System       Potor Group       Potor System       Potor Management       Bulk Administration Tool       Custom Keyzad Mapping       Ming Address Statistics       ShTP Address Statistics                                                                                                    | alada Cisco Unity Con                                                                                                    | nection Administration                                                                                                    | Navigation Cisco Unity Connection Administration 💽 Go |
|----------------------------------------------------------------------------------------------------|----------------------------------------------------------------------------------------------------|----------------------------------------------------------------------------------------------------|-------------------------------------------------------|
| Cisco Unity Connection       SAML Single Sign on Configuration       SAML Single Sign on Configuration         Fax Server       SAML Single Sign on Configuration       Refresh       Help         Fax Server       SAML Single Sign on Configuration       Refresh       Help         LDAP       Directory Configuration       Next         LDAP Directory Configuration       Directory Configuration       Next         LDAP Authentication       - Directory Configuration       Next         Status       V       Import the IdP Metadata Trust File         Status       V       Import the IdP Metadata Trust File         Tolephony Integrations       Phone System       Directory Configuration servers         Phone System       Phone System       Directory Configuration servers         Trunk       Escurity       Import this file to the Collaboration servers         Tools       Trunk       Import IdP Metadata         Tools       Import IdP Metadata       V         Tools       Import IdP Metadata       V         Show Dependencies       V       Import Statistics         Show Dependencies       V       Import Statistics                                                                                                    | CISCO For Cisco Unified Comm                                                                                                  | nunications Solutions                                                                                                    | ucxnadmin Search Documentation About Sign Out         |
| Flags       SAML Single Sign on Configuration         Fax Server       LDAP         LDAP       LDAP Directory Configuration         LDAP Directory Configuration       LDAP Authentication         Phone Number Conversion       Status         Cross-Origin Resource Sharing (C       Import the IdP Metadata Trust File         Import the IdP Metadata Trust File       This step uploads the file acquired from the IdP in the previous manual step to the Collaboration servers.         1)Select the IdP Metadata Trust File       Import the IdP Metadata Trust File         This step uploads the file acquired from the IdP in the previous manual step to the Collaboration servers.       1)Select the IdP Metadata Trust File         This step uploads the file acquired from the IdP in the previous manual step to the collaboration servers.       1)Select the IdP Metadata Trust File         Truck       Tools       This step uploads the file acquired from the IdP in the previous manual step to the collaboration servers.         1)Select the IdP Metadata Trust File       Import IdP Metadata         Truck       Import IdP Metadata       Import IdP Metadata         2)Import this file to the Collaboration servers       This action must be successful for at least the Publisher before moving on to the next task in this wizard.         Import IdP Metadata       Import IdP Metadata       Import IdP Metadata         Grammar Statistics       Marian Statics                                                                                                    | <ul> <li>Cisco Unity Connection</li> </ul>                                                                                    | SAML Single Sign on Configuration                                                                                                    | SAML Single Sign on Configuration                     |
| <ul> <li>LDAP</li> <li>LDAP Setup</li> <li>LDAP Directory Configuration</li> <li>LDAP Authentication</li> <li>Phone Number Conversion</li> <li>LDAP Custom Filter</li> <li>SAML Single Sign on</li> <li>Cross-Origin Resource Sharing (C</li> <li>H-SMP Configurations</li> <li>Phone System</li> <li>Port Group</li> <li>Port</li> <li>Speech Connect Port</li> <li>Trask Management</li> <li>Bulk Administration Tool</li> <li>Custom Keyped Mapping</li> <li>Mix Administration Tool</li> <li>Custom Keyped Mapping</li> <li>Mix Administration Tool</li> <li>Custom Keyped Mapping</li> <li>Mix Administration Tool</li> <li>Custom Keyped Mapping</li> <li>Mix Administration Tool</li> <li>Custom Keyped Mapping</li> <li>Mix Administration Tool</li> <li>Custom Keyped Mapping</li> <li>Mix Administration Tool</li> <li>Custom Keyped Mapping</li> <li>Mix Administration Tool</li> <li>Custom Keyped Mapping</li> <li>Mixed Tool Shore Search Shore Device</li> </ul>                                                                                                    | Fax Server                                                                                                    | SAML Single Sign on Configuration Refresh Help                                                                                        |                                                       |
| LDAP Stretup       Char Setup         LDAP Directory Configuration       LDAP Authentication         Phone Number Conversion       LDAP Custom Filter         SAML Single Sign on       Cross-Origin Resource Sharing (C         Cross-Origin Resource Sharing (C       Homort the IdP Metadata Trust File         The optimization       Import the IdP Metadata Trust File         The step uploads the file acquired from the IdP in the previous manual step to the Collaboration servers.         1) Select the IdP Metadata Trust File         The step uploads the file acquired from the IdP in the previous manual step to the Collaboration servers.         1) Select the IdP Metadata Trust File         The step uploads the file acquired from the IdP in the previous manual step to the Collaboration servers.         1) Select the IdP Metadata Trust File         This set uploads the file acquired from the IdP in the previous manual step to the collaboration servers.         1) Select the IdP Metadata Trust File         2) Import this file to the Collaboration servers         Trunk         B Security         Tools         Trusk Management         Bulk Administration Tool         Custom Keypad Mapping         Migration Utilities         Grammer Statistics         Show Dependencies                                                                                                    |                                                                                                    | Next                                                                                                    |                                                       |
| SAML Single Sign on<br>Cross-Origin Resource Sharing (C<br>H-SMTP Configuration<br>Advanced<br>Telephony Integrations<br>Phone System<br>-Port Group<br>-Port<br>-Speech Connect Port<br>-Trunk<br>H-Security<br>Tools<br>Tools<br>-Task Management<br>-Bulk Administration Tool<br>Custom Keypad Mapping<br>H-Migration Utilities<br>Grammer Statistics<br>-SMTP Address Search<br>Show Dependencies                                                                                                    | - LDAP Satury<br>- LDAP Directory Configuration<br>- LDAP Authentication<br>- Phone Number Conversion<br>- LDAP Custom Filter | Status<br>Import succeeded for all servers                                                                                            |                                                       |
| <ul> <li>■ Telephony Integrations</li> <li>■ Phone System</li> <li>■ Port Group</li> <li>■ Port</li> <li>■ Speach Connect Port</li> <li>■ Trunk</li> <li>■ Security</li> <li>■ Tools</li> <li>■ Task Management</li> <li>■ Bulk Administration Tool</li> <li>■ Custom Keypad Mapping</li> <li>■ Magration Utilities</li> <li>■ Grammar Statistics</li> <li>■ Show Dependencies</li> </ul>                                                                                                    | SAML Single Sign on<br>Cross-Origin Resource Sharing (C<br>B-SMTP Configuration<br>B-Advanced                                 | Import the IdP Metadata Trust File<br>This step uploads the file acquired from the IdP in the<br>1)Select the IdP Metadata Trust File | previous manual step to the Collaboration servers.    |
| Port Group<br>Port<br>-Speech Connect Port<br>-Trunk<br>B -Security<br>Tools<br>-Task Management<br>-Bulk Administration Tool<br>-Custom Keypad Mapping<br>B -Migration Utilities<br>-Grammar Statistics<br>-SMTP Address Search<br>Show Dependencies                                                                                                    | Telephony Integrations     Phone System                                                                                       | [                                                                                                    | Browse                                                |
| Speech Connect Point<br>Trunk<br>■ -Security<br>Tools<br>Task Management<br>-Bulk Administration Tool<br>-Custom Keypad Mapping<br>■ -Migration Utilities<br>Grammar Statistics<br>-SMTP Address Search<br>Show Dependencies                                                                                                    | Port Group<br>Port                                                                                                    | 2)Import this file to the Collaboration servers<br>This action must be successful for at least the Publishe                           | r before moving on to the next task in this wizard.   |
| H -Security     Import IdP Metadata     Import succeeded for     all servers     Import succeeded for     all servers     Next Cancel     Next Cancel     Show Dependencies     Show Dependencies                                                                                                    | Trunk                                                                                                    |                                                                                                    |                                                       |
| E Tools Task Management Bulk Administration Tool Custom Keypad Mapping B Migration Utilities Grammar Statistics Show Dependencies                                                                                                    | B-Security                                                                                                    | Import IdP Metadata                                                                                                    | Import succeeded for<br>all servers                   |
| Issk Management       Bulk Administration Tool       Custom Keypad Mapping       Higration Utilities       Grammar Statistics       Show Dependencies       Show Dependencies                                                                                                    | E Tools                                                                                                    |                                                                                                    |                                                       |
| Custom Keypad Mapping<br>B Migration Utilities<br>Grammar Statistics<br>-SMTP Address Search<br>Show Dependencies                                                                                                    | Bulk Administration Tool                                                                                                    | Next Cancel                                                                                                    |                                                       |
| B Migration Utilities<br>Grammar Statistics<br>-SMTP Address Search<br>Show Dependencies                                                                                                    | Custom Keypad Mapping                                                                                                    |                                                                                                    |                                                       |
| Grammar Statistics -SMTP Address Search Show Dependencies                                                                                                    | B-Migration Utilities                                                                                                    |                                                                                                    |                                                       |
| Show Dependencies                                                                                                    | -Grammar Statistics                                                                                                    |                                                                                                    |                                                       |
| Show Dependencies                                                                                                    | SMTP Address Search                                                                                                    |                                                                                                    |                                                       |
|                                                                                                    | Show Dependencies                                                                                                    | <u>ک</u>                                                                                                    |                                                       |
| To all a long the second second |                                                                                                    |                                                                                                    |                                                       |

7. نيوكتب مقت مل اذإ طقف اذهب مق) **قوثلا فيرعت تانايب فلم ليزنت** قوف رقنا .7 يلحم دلجم ىلإ UCXN فيرعت تانايب ظفحل (UCXN فيرعت تانايب مادختساب لعفلاب ىلإ لقتنا ،AD FS نيوكت لامتكا درجمب .<u>ليحرت فرط ققثك UCXN ةفاضا</u> ىلإ لقتناو 8. ةوطخلا

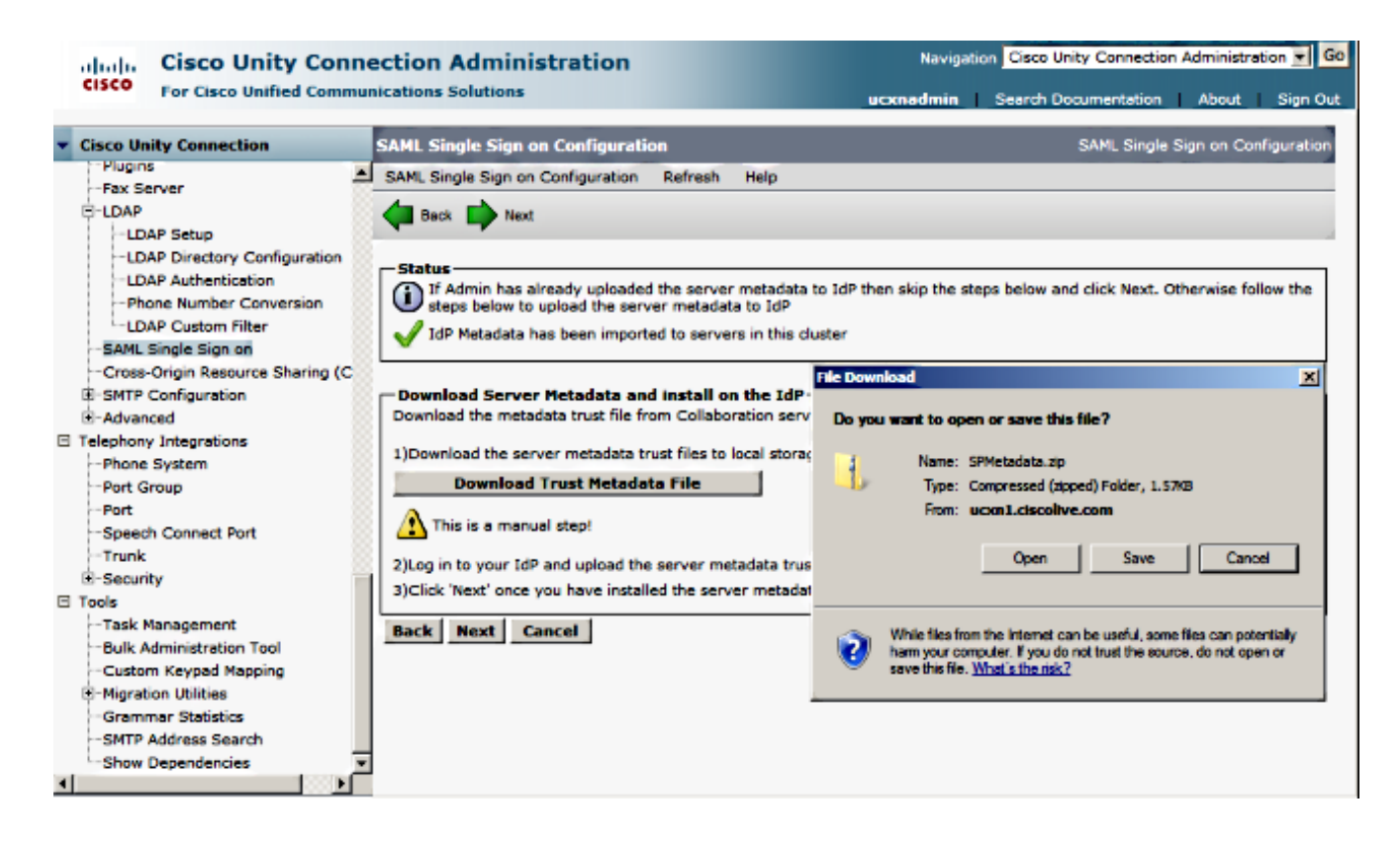

8. ددح SSO رابتخإ ليغشت قوف رقناو يرادإ مدختسمك SSO ددح

| For Cisco Unified Communications Solutions       ucxnadmin       Search Documentation       About       Sign Out         Cisco Unity Connection       Fax Server       Image: Solution Server       Image: Solution Solution Server       Image: Sol | aluala Cisco Unity Conn                                                                                                    | ection Administration                                                                                                    | Navigation                                                                                                    | Cisco Unity Connection                                                            | n Administration                                 | • G     |
|----------------------------------------------------------------------------------------------------|----------------------------------------------------------------------------------------------------|----------------------------------------------------------------------------------------------------|----------------------------------------------------------------------------------------------------|-----------------------------------------------------------------------------------|--------------------------------------------------|---------|
| Claco Unity Connection       Bex         Plughs       Fax Server         CLDAP       Directory Configuration         LDAP Directory Configuration       The server metadata file must be installed on the IdP before this test is run.         LDAP Authentication       Test SSO Setup         ToDaP Custom Filter       This test verifies that the metadata files are correctly configured and will allow SSO to start up on the servers. This test can be run on any server for troubleshooting once SSO has been enabled. SSO setup cannot be completed unless this test is successful.         Cross-Origin Resource Shering (C       SMTP Configuration         Phone System       Phone System         Phone System       Phone System         <                                                                                                    | For Cisco Unified Commu                                                                                                    | nications Solutions                                                                                                    | ucxnadmin                                                                                                    | Search Documentation                                                              | About S                                          | sign Ou |
| Fax Server         C-LDAP         C-LDAP Exetory Configuration        DAP Directory Configuration        DAP Directory Configuration        DAP Custom Filter         -SAML Single Sign on         Cross-Origin Resource Sharing (C         Image: Second System         -Phone System         -Phone System         -Phone System         -Point Group         -Point Group         -Point Group         -Point System         -Point Group         -Point System         -Point System         -Point System         -Point Group         -Point Group         -Point Management         -Suki Administrator Tool         -Cucum Keypad Mapping         Migration Utilities         -Grammar Statistics         -SMIP Address Search                                                                                                    | Cisco Unity Connection                                                                                                    | Heck Beck                                                                                                    |                                                                                                    |                                                                                   |                                                  |         |
| Tools       Task Management       Bulk Administration Tool       -Custom Keypad Mapping       Brigration Utilities       -Grammar Statistics       Run SSO Test                                                                                                    | PluginsFax Server LDAPLDAP SetupLDAP Directory ConfigurationLDAP Directory ConfigurationLDAP AuthenticationLDAP Custom FilterSAML Single Sign onCross-Origin Resource Sharing (CSMTP Configuration BAdvanced Telephony IntegrationsPhone SystemPartSpeech Connect PortTrunkSecurity TelephonyPartSecurity TelephonyPartSecurity | Status<br>The server metadata file must be installed on the server metadata file must be installed on the server for the server for troubleshooting once SSO successful.<br>1)Pick a valid username to use for this test<br>You must already know the password for the select<br>This user must have administrator rights and also e<br>Please use one of the Usernames shown below<br>administrator lockout.<br>Valid administrator Usernames<br>SSO | the IdP before this test is run.<br>dy configured and will allow SSC<br>has been enabled. SSO setup of<br>ed username.<br>xxist in the IdP.<br>w. Using any other Username to | D to start up on the serv<br>cannot be completed uni<br>b log into the IdP may re | ers. This test ca<br>ess this test is<br>sult in | IN      |
|                                                                                                    | Tools    Task Management    Bulk Administration Tool    Custom Keypad Mapping    Grammar Statistics    SMTP Address Search                                                                                                    | 2)Launch SSO test page<br>Run SSO Test                                                                                                    |                                                                                                    |                                                                                   |                                                  |         |

لخدأ ،دامتعالا تانايب لاخداب كتبلاطم دنع .ةعباتملا ةلصاومو ةداهشلا تاريذحت لهاجت .9 ق**فاوم** ىلع رقناو SSO رورم ةملكو مدختسم مسا.

| Windows Security                   | 🔟 usted certifi |
|------------------------------------|-----------------|
| Connecting to ADFS1.ciscolive.com. | ent website'    |
|                                    | ercept any o    |
| SSO                                |                 |
| Domain: CISCOLIVE                  | e to this we    |
| Remember my credentials            |                 |
|                                    |                 |
| OK Cancel                          |                 |
|                                    |                 |
| ▲                                  | F               |

ةلاح يف .عيقوتلا ةيتاذ AD FS و UCXN تاداهش ىلإ اذه نيوكتلا لاثم دنتسي :**قظحالم** نم لك ىلع ةبسانملا تاداهشلا تيبثت بجي ،(CA) قدصملا عجرملا تاداهش مادختسإ AD FS و UCXN و UCXN تامولعملا نم ديزم ىلع لوصحلل

**ءاەنإ**و **قالغا** قوف رقنا ."!SSO رابتخإ حجن" ةلااسر ىقلتت ،تاوطخلا عيمج لـامتكا دعب .10 ةعباتمل.

| https://ucxn1.ciscolive.com/?ssopage=true - Test SAML - Windows Internet Explorer         | <u>- 🗆 ×</u>       |
|-------------------------------------------------------------------------------------------|--------------------|
| SSO Test Succeeded!                                                                       | *                  |
| Congratulations on a successful SAML SSO configuration test.<br>Please close this window. |                    |
| Close                                                                                     |                    |
| Done                                                                                      | <u>√</u><br>% • // |

. AD FS مادختساب UCXN ىلع SSO نيكمتل نيوكتلا ماهم حاجنب نآلاا تلمكأ دقل

ةعومجم ماظن ناك اذإ UCXN كرتشمل SSO رابتخإ ليغشتب مق :**قيمازلإ ةظحالم** .ةعومجم ماظن يف UCXN دقع عيمجل AD FS ةئيەت بجي .SAML SSO نيكمتل يف تأدبو IdP ىلع دقعلا ةفاك فيرعت تانايبل XML تافلم نيوكتب تمق اذإ :**حيملت** يف دقعلا ةفاك ىلع SAML SSO نيكمت متيسف ،ةدحاو ةدقع ىلع SSO ةيلمع نيكمت ايئاقلت ةعومجملا ماظن.

مادختسإ ديرت تنك اذإ SAML SSO ل اهروضحو CUCM IM و CUCM نيوكت اضيأ كنكمي SAML SSO تومدختسمل قيقيقح SSO قبرجت ميدقتو Cisco Jabber ءالمعل ن ييئاهنل.

## ةحصلا نم ققحتلا

تاقىبطتلاا نمض ادىدج ارايخ ىرتسو UCXN ب صاخلاا FQDN لخدأو بيو ضرعتسم حتفا قوف رقنلا درجمب .**(SSO) يداحألا لوخدلا ليجست زواجتل دادرتسالاا URL** ىمسي ةتبثملا لاجدا دعب AD FS. تطساوب دامتعالاا تانايب للخداب كل زعوي ،**Cisco Unity Connection** طابترا قمدخلا ةحفص ،ةدحولا ةرادا ةحفص ىلإ كلوخد ليجست متيس ،SSO مدختسملا دامتعا تانايب .قدحوملا

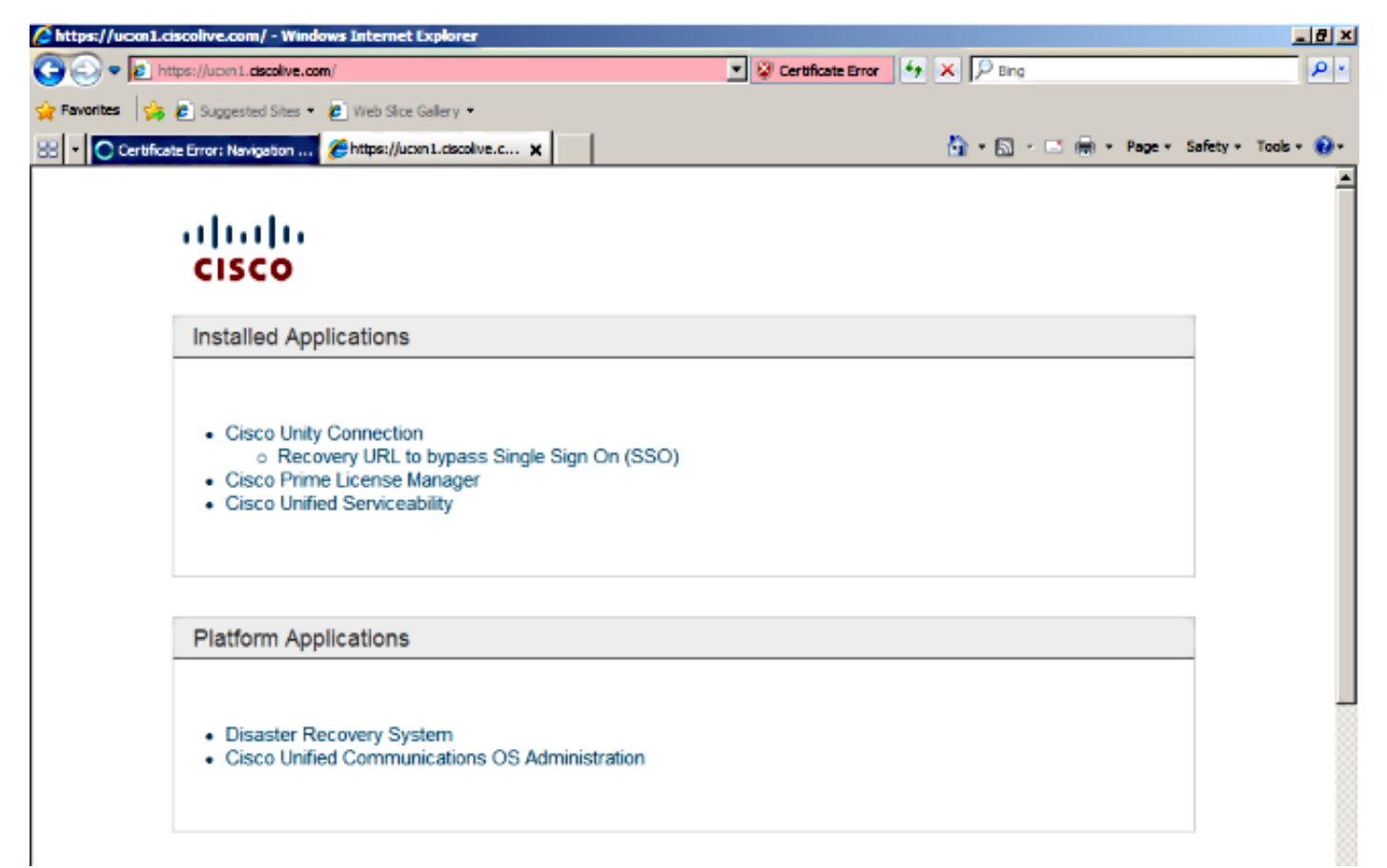

:تاحفصلا هذه ىلإ لوصولا SAML SSO نكمي ال :**قظحالم** 

- Prime صيخرت∪ا ريدم -
- ليغشتلا ماظن ةرادإ -
- ثراوكلا دعب لمعلا ىلع ةردقلا ةداعتسإ ماظن -

## اهحالصإو ءاطخألا فاشكتسا

نيوكتلا اذهل امحالصإو ءاطخألا فاشكتسال ةددحم تامولعم أَيلاح رفوتت ال.

نم ديزم ىلع لوصحلل <u>10.x نواعتلا تاجتنمل امحالصاو SAML SSO ءاطخاً فاشكتساً</u> عجار .تامولعملا

ةمجرتاا مذه لوح

تمجرت Cisco تايان تايانق تال نم قعومجم مادختساب دنتسمل اذه Cisco تمجرت ملاعل العامي عيمج يف نيم دختسمل لمعد يوتحم ميدقت لقيرشبل و امك ققيقد نوكت نل قيل قمجرت لضفاً نأ قظعالم يجرُي .قصاخل امهتغلب Cisco ياخت .فرتحم مجرتم اممدقي يتل القيفارت عال قمجرت اعم ل احل اوه يل إ أم اد عوجرل اب يصوُتو تامجرت الاذة ققد نع اهتي لوئسم Systems الما يا إ أم الا عنه يل الان الانتيام الال الانتيال الانت الما